# 1. Організація роботи та підготовка до експлуатації АРМ Вантажовідправника.

Експлуатація АРМ Вантажовідправника передбачає взаємодію з іншими автоматизованими системами і обов'язкову наявність під'єднання до загальної мережі Internet. За умови відсутності зв'язку експлуатація програмного забезпечення можлива в режимі <u>offline</u>, що передбачає обмеження інформаційної взаємодії з відповідними автоматизованими системами.

Організація роботи та підготовка до експлуатації програми залежить від того, який режим роботи обере користувач:

- ✓ Режим підключення до «АС Клієнт УЗ» виконання основних технологічних задач електронного документообігу (накладна, форми ФДУ-92, ГУ-45 та ГУ-46/ГУ-46а).
- ✓ Режим без підключення до «АС Клієнт УЗ» отримання інформаційних послуг та іншої допоміжної інформації з вантажних перевезень, без можливості використання задач електронного документообігу.

Користувачі, що планують використовувати режим підключення до «АС Клієнт УЗ» повинні бути зареєстровані в системі відповідно до вимог Укрзалізниці, що наведені в розділі 7.

## 2. Вимоги до рівня підготовки користувача

Для роботи з APM Вантажовідправника користувач повинен володіти основним мінімумом навиків роботи з ПЕОМ.

Користувачам режиму підключення до «АС Клієнт УЗ» необхідно мати відповідний рівень знань технології роботи та порядку оформлення документів при організації перевезень вантажів залізничним транспортом.

## 3. Вимоги до ПЕОМ та супутнього програмного забезпечення

Для інсталяції АРМ Вантажовідправника на ПЕОМ користувачу знадобиться:

Під'єднання до загальної мережі Internet з мінімальною пропускною спроможністю каналу 128 kBit/s;

Операційна система не нижче Windows XP 32-розрядна SP3 або Windows XP 64-розрядна SP2;

Процесор із тактовою частотою не нижче1 ГГц або швидший – 32розрядний (x86) або 64-розрядний (x64);

Оперативна пам'ять 1 гігабайт (ГБ) (для 32-розрядної версії) або 2 ГБ (для 64-розрядної версії);

Обсяг вільного місця на жорсткому диску має бути заплановано з урахуванням наступного:

- ✓ 100 МБ вільного місця на жорсткому диску безпосередньо під робочі файли АРМ Вантажовідправника;
- ✓ Від 300 МБ під локальне сховище документів для кожного користувача.

Для зручного та комфортного використання програмного забезпечення, роздільна здатність монітора повинна бути не нижче ніж - 1280x720.

# 4. Порядок встановлення програмного забезпечення та перевірки працездатності

Щоб встановити програмне забезпечення АРМ Вантажовідправника необхідно завантажити дистрибутив програми зі сторінки:

http://kpd-uz.com/ua/products/techarm.php

і запустити пакет інсталяції.

Після запуску користувач отримає повідомлення:

| Установка АРМ Вантажовідправника                                                                    | - • 💌    |
|----------------------------------------------------------------------------------------------------|----------|
| Вас вітає програма установки АРМ Вантажовідправника<br>для продовження інсталяції натисніть 'Далі'. | <b>P</b> |
|                                                                                                    |          |
|                                                                                                    |          |
|                                                                                                    |          |
|                                                                                                    |          |
|                                                                                                    |          |
|                                                                                                    |          |
|                                                                                                    |          |
| Далі>                                                                                               | Вийти    |

Для продовження інсталяції необхідно натиснути «Далі», після чого завантажиться «майстер встановлення програми».

| 🛃 АРМ Вантажовідправника                                                                                   |
|----------------------------------------------------------------------------------------------------|
| Вас вітає програма установки продукту АРМ<br>Вантажовідправника                                            |
| Майстер установки допоможе встановити АРМ Вантажовідправника на Ваш комп'ютер.                             |
| Цей продукт включає програмні компоненти та модулі, представлені фірмою КПД-УЗ<br>(http://www.kpd-uz.com/) |
| Відмінити (Назад Далі >                                                                                    |

При подальшому натисканні «Далі» виконається запит шляху до папки в яку буде здійснено встановлення програмного забезпечення.

| 🛃 АРМ Вантажовідправника                                                                                                    | - • 💌                                            |
|----------------------------------------------------------------------------------------------------|--------------------------------------------------|
| Вибір папки, в яку буде встановлено прог                                                                                                    | раму                                             |
| Продукт АРМ Вантажовідправника буде встановлено у вказану папку<br>програми в цю папку натисніть "Далі". Для того, щоб вказати іншу па<br>безпосередньо в полі або натисніть кнопку "Огляд" для вибору існую | і. Для установки<br>пку, введіть її ім'я<br>чої. |
| Папка:<br>C:\Program Files\KPD-UZ\APM Вантажовідправника\                                                                                                    | Огляд<br><u>М</u> ісце на диску                  |
|                                                                                                    |                                                  |
| Відмінити <_Назад                                                                                                    | Далі >                                           |

Після обрання папки для встановлення программного забезпечення необхідно підтвердити початок процесу встановлення натиснувши «Далі».

| 闄 АРМ Вантажовідправника                                                                                               | - • •              | 👸 АРМ Вантажовідправника                              | - • •  |
|----------------------------------------------------------------------------------------------------|--------------------|-------------------------------------------------------|--------|
| Підтвердження початку установки                                                                                        |                    | Встановлюється продукт АРМ<br>Вантажовідправника      |        |
| Програма установки готова почати процес установки продукту АРМ Ван<br>Ваш комп'ютер. Натисніть "Далі" для продовження. | тажовідправника на | Йде процес установки продукту АРМ Вантажовідправника. |        |
|                                                                                                    |                    |                                                       |        |
| Відмінити (_Назад                                                                                                    | Далі >             | Відмінити <_Назад                                     | Далі > |

Інсталяція програми може бути перервана повідомленням Security Warning - про необхідність встановлення довіреного сертифікату.

| Security Wa | irning                                                                                                    |
|-------------|----------------------------------------------------------------------------------------------------|
|             | You are about to install a certificate from a certification authority (CA)<br>claiming to represent:<br>CA KPD-UZ<br>Windows cannot validate that the certificate is actually from "CA<br>KPD-UZ". You should confirm its origin by contacting "CA KPD-UZ".<br>The following number will assist you in this process:<br>Thumbprint (sha1): 6E443316 129BB3F1 8AE2334C 497BA945 7A3EAF14<br>Warning:<br>If you install this root certificate, Windows will automatically trust any<br>certificate issued by this CA. Installing a certificate with an unconfirmed<br>thumbprint is a security risk. If you click "Yes" you acknowledge this<br>risk.<br>Do you want to install this certificate? |
|             | <u>Y</u> es <u>No</u>                                                                                                    |

Необхідно погодитись встановити довірений сертифікат натиснувши «Yes» для забезпечення захищеного з'єднання з сервером, що обслуговує АРМ Вантажовідправника.

Подальший процес встановлення програми буде залежати від того, чи налаштована ПЕОМ користувача для роботи з АС Клієнт УЗ.

Якщо на ПЕОМ здійснено всі необхідні налаштування по VPNз'єднанню та встановлено сертифікат реєстрації в АС Клієнт УЗ - програма установки розпізнає сертифікат користувача АС Клієнт УЗ або сертифікати (якщо їх декілька) і запропонує обрати один зі списку в полі «Ім'я сертифікату».

| $\bigcirc$ | Сертифікат корис                      | тувача АС Кліент-УЗ                         |
|------------|---------------------------------------|---------------------------------------------|
| 0          | Ім'я сертифікату                      | Тестовый пользователь АРМ ГО (12344321)     |
|            | Отнимати си                           | ептифікат екземплору АРМ Вантаховілоравника |
|            | Сертифікат екзем                      | ипляру АРМ Вантажовідправника не знайдено!  |
|            | Сертифікат екзем<br>Ім'я сертифікату: | ипляру АРМ Вантажовідправника не знайдено!  |

Після обрання сертифікату користувача АС Клієнт УЗ необхідно натиснути «Отримати сертифікат екземпляру АРМ Вантажовідправника».

Далі відбудеться імпорт сертифікату екземпляру АРМ Вантажовідправника і з'явиться повідомлення про результат.

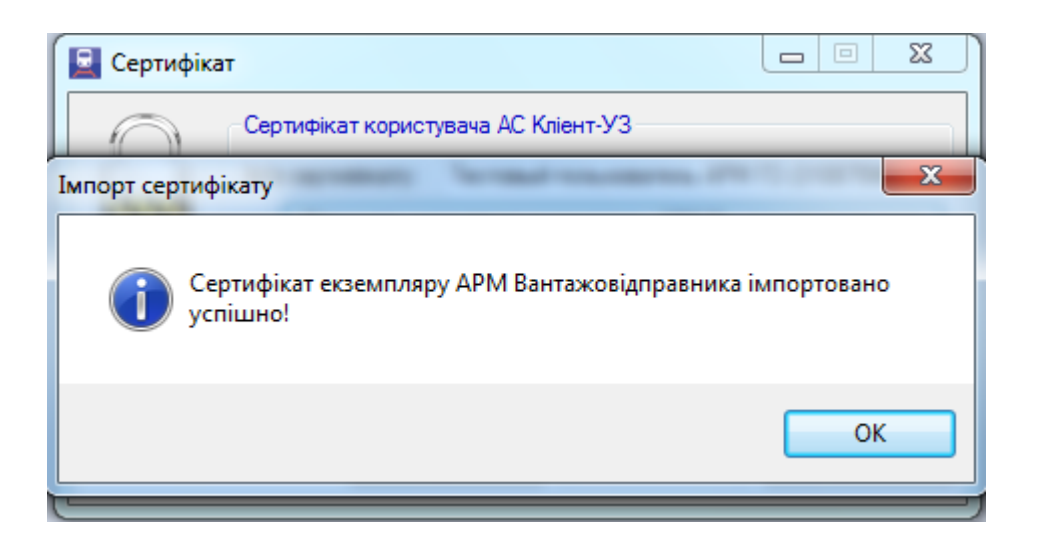

Якщо сертифікат імпортовано успішно в Інформації про сертифікат екземпляру АРМ Вантажовідправника буде зазначено Ім'я сертифікату та термін його дії.

| 0     | Сертифікат корист                       | тувача АС Кліент-УЗ                                |
|-------|-----------------------------------------|----------------------------------------------------|
| п II. | Ім'я сертифікату:                       | Тестовый пользователь АРМ ГО (12344321) 🗸          |
|       | Отримати сег                            | ртифікат екземпляру АРМ Вантажовідправника         |
|       |                                         | r                                                  |
|       | Інформація про сер<br>Ім'я сертифікату: | ртифікат екземпляру АРМ Вантажовідправника<br>Demo |

Для продовження встановлення програми необхідно натиснути «Продовжити».

На цьому встановлення програмного забезпечення буде завершено.

| 🗒 АРМ Вантажовідправника                             | - • ×                           |
|------------------------------------------------------|---------------------------------|
| Установка завершена                                  |                                 |
| Продукт АРМ Вантажовідправника успішно встановлений. | Натисніть "Закрити" для виходу. |
|                                                      |                                 |
|                                                      |                                 |
|                                                      |                                 |
|                                                      |                                 |
|                                                      |                                 |
|                                                      |                                 |
|                                                      |                                 |
| Відмінити                                            | <_Назад Закрити                 |

У разі відсутності на ПЕОМ користувача відповідних налаштувань по роботі з АС Клієнт УЗ з'явиться повідомлення:

| 🖳 Сертифіка |                                                                                                    |
|-------------|----------------------------------------------------------------------------------------------------|
|             | Сертифікат користувача АС Клиент УЗ не знайдено.<br>Виконати автоматичне завантаження сертифікату екземпляру<br>АРМ Вантажовідправника неможливо.<br>Встановіть сертифікат користувача АС Клиент УЗ або зверніться<br>в службу підтримки АРМ Вантажовідправника.<br>Сертифікат екземпляру АРМ Вантажовідправника не знайдено!<br>Ім'я сертифікату:<br>Термін дії: |
|             | Додати Вилучити Продовжити                                                                                                    |

В даному випадку користувач повинен діяти у відповідності до того, який режим роботи АРМ Вантажовідправника його цікавить.

Якщо режим підключення до «АС Клієнт УЗ», необхідно здійснити реєстрацію в системі відповідно до вимог Укрзалізниці, що наведені в розділі 7. Після забезпечення відповідних налаштувань ПЕОМ та встановлення сертифікату користувача АС Клієнт УЗ необхідно розпочати інсталяцію АРМ Вантажовідправника з початку згідно вищезазначеного порядку.

Якщо цікавить режим без підключення до «АС Клієнт УЗ», необхідно звернутись у відділ технічної підтримки та отримати сертифікат екземпляру АРМ Вантажовідправника. Встановити його можна буде натиснувши «Додати» у вікні повідомлення зазначеного вище, після чого буде запропоновано обрати його з локального диску ПЕОМ та завершити процес встановлення програми.

Контакти для звернення у службу технічної підтримки ТОВ «КПД –УЗ»: +380 (44) 230-60-23 support@kpd-uz.com

#### 5. Початок роботи

Перед початком роботи необхідно переконатись в наявності зв'язку з постачальником послуг мережі Інтернет.

Запуск АРМ Вантажовідправника можливо здійснити за одним з наступних варіантів:

- ✓ Через меню Пуск\ Все программы\ Крd-UZ\ АРМ Вантажовідправника\ АРМ Вантажовідправника;
- запустити ArmGO.exe безпосередньо з папки APM Вантажовідправника, що зазначалась під час інсталяції програмного забезпечення.

Після виклику з'являється вікно авторизації користувача АРМ Вантажовідправника:

| Режим роботи<br>З підключенням до "АС Н | Кліент-УЗ" 🔘 Без підключення до "АС Кліент-УЗ" |
|-----------------------------------------|------------------------------------------------|
| Ім'я користувача:                       | Тестовый пользователь АРМ ГО (12344321) 🗸      |
|                                         |                                                |
| Пароль:                                 |                                                |
| Пароль:<br>Імпорт сертифікату           |                                                |

Для користувачів, що обирають режим роботи - З підключенням до «АС Клієнт УЗ», необхідно обрати реєстраційне ім'я та зазначити пароль.

Для користувачів, що обирають режим роботи - Без підключення до «АС клієнт УЗ» ім'я користувача та пароль не зазначаються, а запуск здійснюється автоматично за даними сертифікату екземпляру програми.

## 6. Аварійні випадки

6.1. Дії у випадку порушень умов технологічного процесу

Перевірити наявність зв'язку в цілому. Якщо він відсутній – вжити заходи по його відновленню.

Встановити етап технологічного процесу, під час виконання якого виникають фактори, що перешкоджають його виконанню.

Повідомити про виникнення факторів, що перешкоджають виконанню технологічного процесу особі, яка є відповідальною за експлуатацію програмного забезпечення на даному підрозділі.

За вимогою осіб, що відповідають за відновлення працездатності, надати текст повідомлення про помилку у відділ технічної підтримки.

При виникненні помилок програмне забезпечення автоматично формує файл з інформацією про помилку в системних папках:

- ✓ для Windows 2000, XP та Server 2003 папка %ALLUSERSPROFILE%\Application Data\KPD-UZ\ArmGO\Logs
- ✓ для Windows Vista, 7, 8 та Server 2008 папка %ALLUSERSPROFILE%\KPD-UZ\ArmGO\Logs

Файли з вищезазначених системних папок необхідно надсилати у відділ технічної підтримки на адресу: <u>support@kpd-uz.com</u>

6.2. Дії по відновленню програм та/або даних

Всі дії по відновленню працездатності комп'ютера, оперативної системи або програмного забезпечення можуть виконуватися виключно особами, що мають відповідні повноваження та рівень підготовки.

Необхідність у проведенні таких робіт встановлюється в процесі повідомлення оператором особи, що відповідає за експлуатацію.

## 6.3. Дії в інших аварійних випадках

Про всі види та типи непрацездатності програмного забезпечення необхідно повідомляти відділ технічної підтримки для здійснення аналізу ситуації та прийняття рішень про подальші дії щодо експлуатації системи.

# 7. Реєстрація в системі АС Клієнт УЗ

Зареєструватись в системі АС Клієнт УЗ можна за адресою: <u>http://www.uz.gov.ua/as\_client/</u>. У разі успішного завершення процесу реєстрації, на адресу електронної пошти контактної особи відправляється повідомлення з реквізитами доступу до системи: інструкції з організації VPN-з'єднання, параметри доступу до АС Клієнт-УЗ(ім'я та пароль) та адреса веб-сайта АС Клієнт-УЗ.

Для роботи в APM Вантажовідправника з електронними документами необхідно:

 ✓ Укласти із залізницею додаток про обмін електронними документами до договору про організацію перевезень та проведення розрахунків;

✓ Отримати ключ електронного цифрового підпису.

Особистий ключ електронного цифрового підпису (ЕЦП) можна отримати в Акредитованому центрі сертифікації ключів (АЦСК) (ДП «ГІОЦ Укрзалізниці») - <u>http://csk.uz.gov.ua</u>

Консультації з організації доступу до АС Клієнт: (044) 309-69-49, Консультації з організації VPN-з'єднання: (044) 465-09-61,465-26-15.